## GUIDE UTILISATEUR 2024

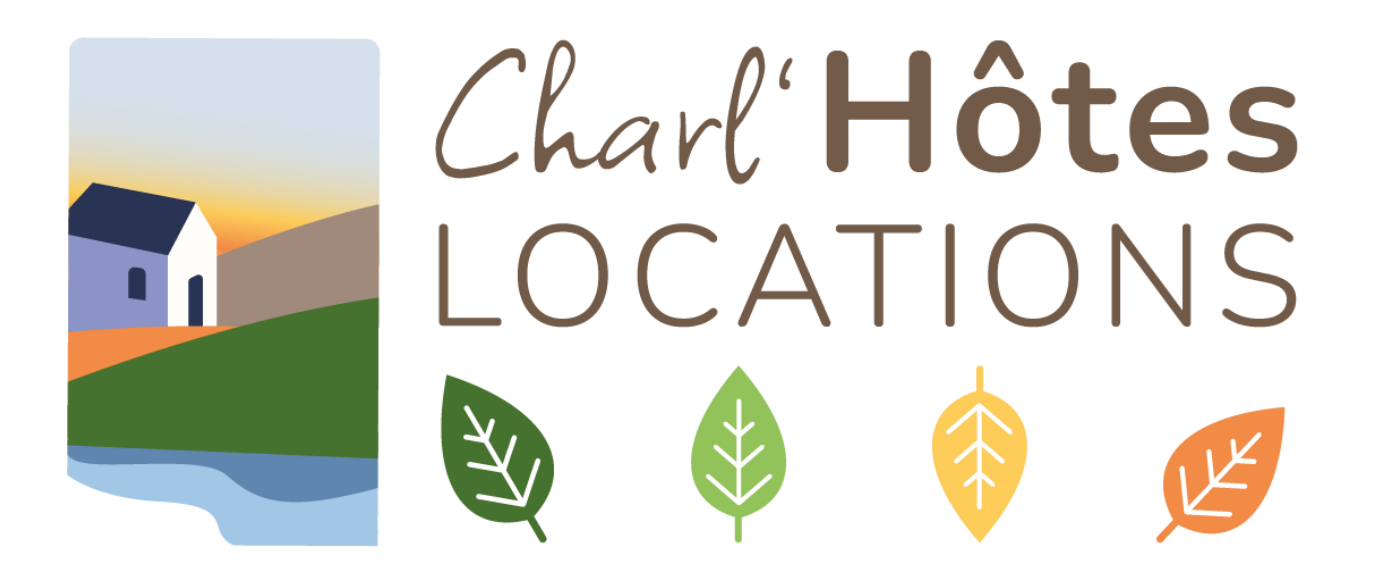

## www.charl-hotes-locations.com

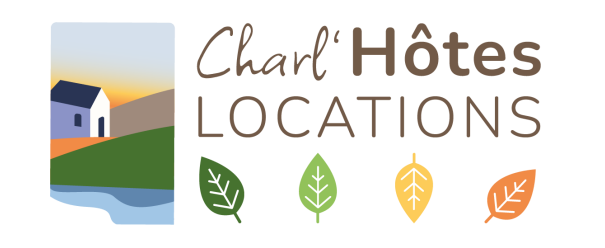

## Sommaire

#### Introduction

Se connecter

#### Espace propriétaire

Créer son compte propriétaire

Créer une annonce

Gérer son planning de disponibilités

Publier son annonce

Booster son annonce

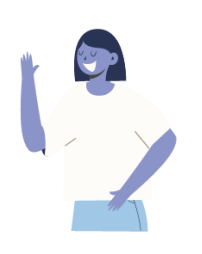

#### Un problème ? Une difficulté ?

La page FAQ (Foire Aux Questions) est à votre disposition.

Pour toute autre question, merci d'utiliser la rubrique "nous contacter" : nous vous répondrons dans les plus brefs délais.

Les règles d'or du site Charl'Hôtes Locations

Le mot de la fin... ou le début de l'aventure

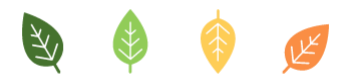

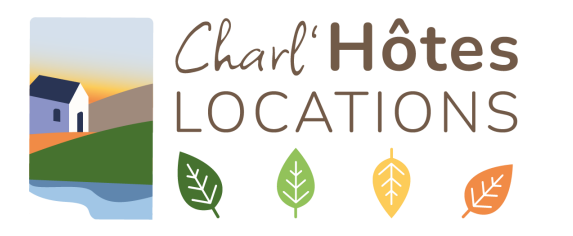

## Se connecter au site

Se connecter en tant que propriétaire :

En phase de développement du site (octobre - novembre 2024, tant que le site n'est pas en ligne), connectez-vous à l'adresse :

https://charlhotes.websenso.fr/user

Dès que le site sera en ligne (vous en serez informé(es) : connectez-vous à l'adresse définitive : <u>https://charl-hoteslocations.com/user</u>

Se connecter en tant que locataire (adresse à partager avec vos locataires) : <u>www.charl-hotes-locations.com</u>

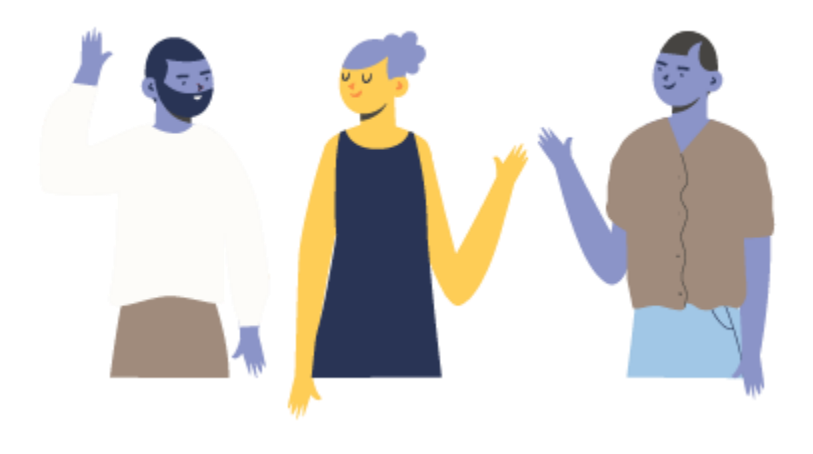

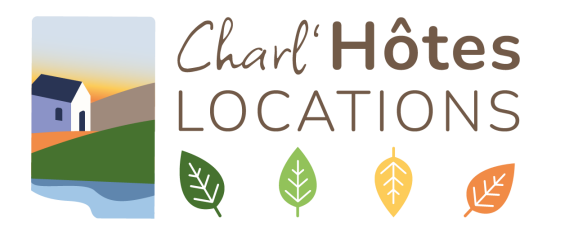

# Créer son compte propriétaire

Cliquez sur "Espace propriétaire", en haut à droite.

Depuis la page de connexion, vous pouvez :

- vous connecter,
- créer un compte,
- réinitialiser votre mot de passe.

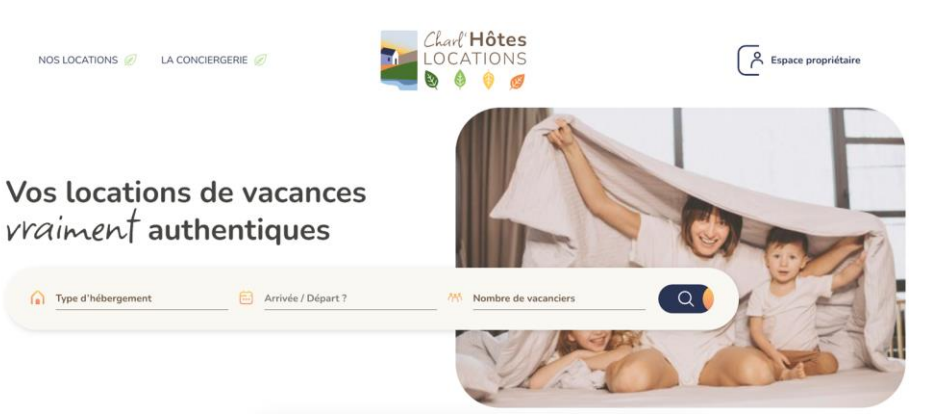

| Se connecter     | Créer un compte Propriétaire | Réinitialiser votre mot de passe |  |
|------------------|------------------------------|----------------------------------|--|
| Nom d'utilisateu | r ou adresse e-mail          |                                  |  |
|                  |                              |                                  |  |
| Mot de passe     |                              |                                  |  |
|                  |                              |                                  |  |
| SE CONNECTE      | ER                           |                                  |  |

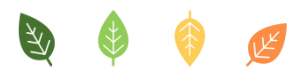

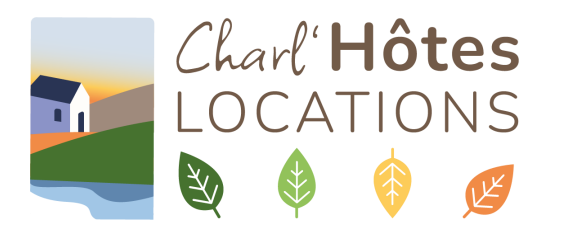

#### Mon compte > Mes annonces

Cliquer sur "Créer une annonce". Une nouvelle page s'ouvre. Remplissez tous les champs demandés. Soyez aussi précis que possible dans les descriptions. Pensez bien à enregistrer (bouton en bas de page)

#### Anoter

#### Il faut remplir les 4 onglets pour chaque annonce.

Dans la "Présentation du logement", les deux champs "Le petit + du logement" et "Le conseil séjour" sont facultatifs. Ils permettent d'éditorialiser le contenu et de donner envie aux vacanciers de choisir votre appartement. Apportez-leur de petits infos comme vous conseilleriez une visite à des amis!

## Créer son annonce

| fos générales          | Photos   | Présenta               | tion de l'h | éberge                                      | ment                                                                                                    | Infos contact                                                                                                 |  |
|------------------------|----------|------------------------|-------------|---------------------------------------------|----------------------------------------------------------------------------------------------------|----------------------------------------------------------------------------------------------------|--|
| Titre de l'annor       | nce      |                        |             |                                             |                                                                                                    |                                                                                                    |  |
| Introduction           |          |                        |             |                                             |                                                                                                    |                                                                                                    |  |
| Paragraphe             | ~ B .    | <u> ∪</u> <del>S</del> | $X^2$ $X_2$ | := 1/2                                      | = ~   _                                                                                                    | T <sub>×</sub> Source                                                                                         |  |
|                        |          |                        |             |                                             | Г                                                                                                    |                                                                                                    |  |
|                        |          |                        |             |                                             |                                                                                                    | <b>T</b>                                                                                                    |  |
| Ville                  |          |                        |             |                                             |                                                                                                    | Le petit + du logement<br>Avec son grand balcon et sa vue dégagée,<br>à vous les moments de détente au calme. |  |
| Type d'héberge         | ement    |                        |             |                                             |                                                                                                    | Le conseil séiour                                                                                             |  |
| O Appartement          |          |                        |             | Pour les gourmands, je conseille toujours l |                                                                                                    |                                                                                                    |  |
| ◯ Chalet               |          |                        |             |                                             | restaurant traditionnel et familial « Les<br>deux spatules ». L'accueil y est très<br>chalouraux et on y déguste des spécialités |                                                                                                    |  |
| O Hébergement atypique |          |                        |             |                                             | Sylvie Misandeau                                                                                                    |                                                                                                    |  |
| Nombre de per          | sonnes   |                        |             |                                             |                                                                                                    | 19 2 . 2                                                                                                    |  |
|                        | personne | s                      |             |                                             |                                                                                                    |                                                                                                    |  |

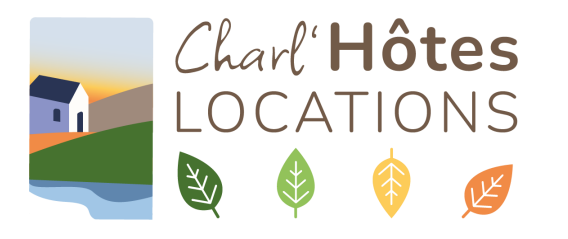

## Gérer son compte

Une fois connecté, vous pouvez accéder à votre compte:

- modification des informations du profil
- Accès à la liste des annonces
- Accès à la liste des commandes passées

Le panier vous permet de régler vos achats (parution et/ou boost d'une annonce)

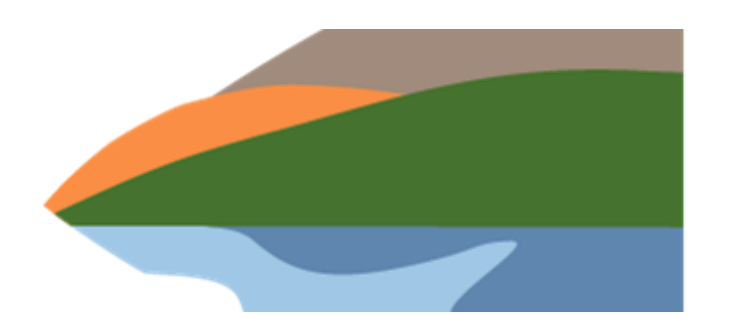

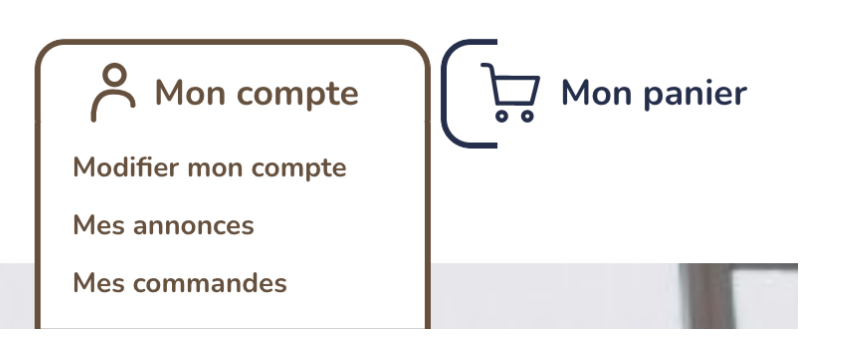

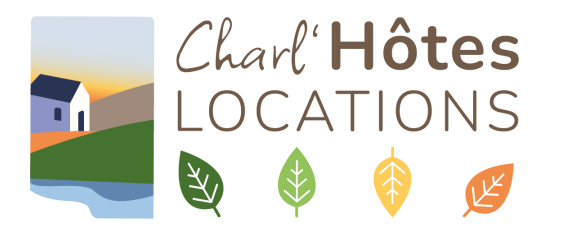

## Gérer son planning de disponibilités

#### *Mon compte > Mes annonces*

Une fois que l'annonce a été enregistrée, cliquez sur l'onglet "gérer les disponibilités" (en haut).

Vous pouvez choisir 3 états pour chaque période (date de début et date de fin à renseigner) :

- non disponible (hors location)
- libre (ouvert à la location) → vous devez saisir le prix par nuit pour la période
- occupé (déjà loué)

A noter Tenez à jour le planning le plus possible a fin d'éviter les demandes alors que le logement est déjà loué par ailleurs.

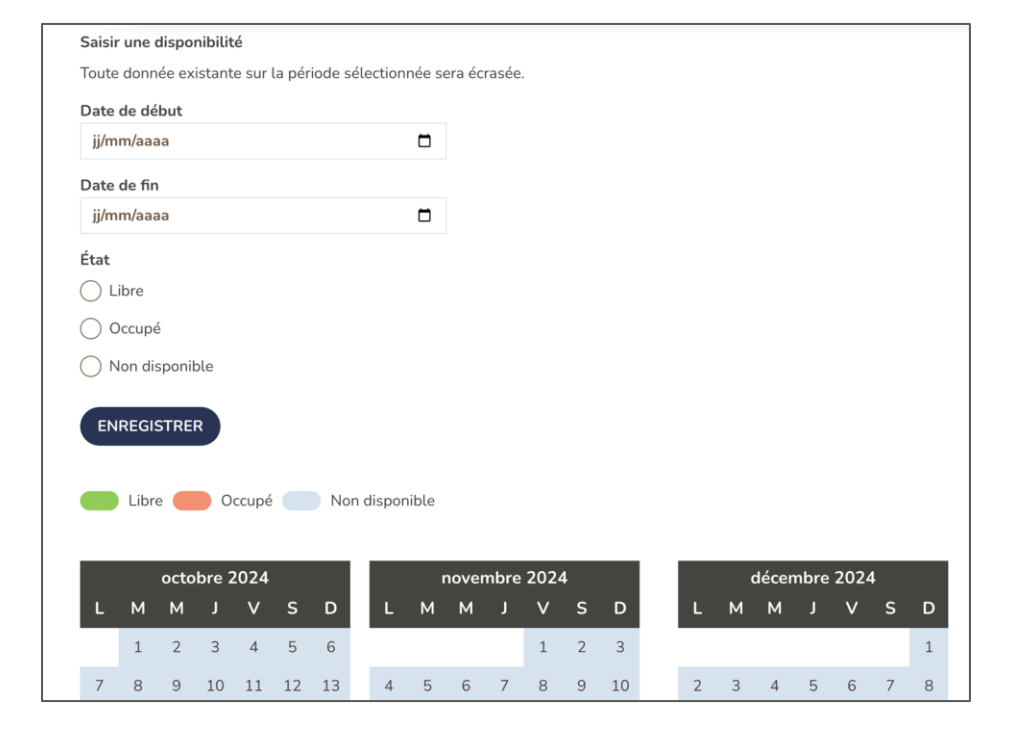

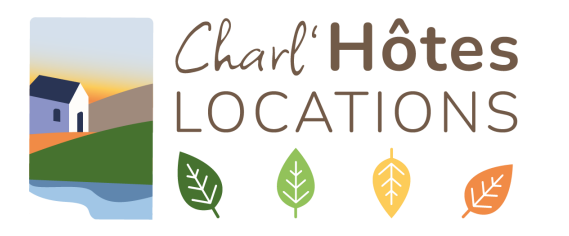

### Publier son annonce

Tant que l'annonce n'est pas publiée, un fond rouge apparaît.

Pour la publier, vous devez payer l'abonnement. Elle sera alors visible pendant 12 mois (à renouveler avant la date anniversaire de la publication).

Rendez-vous sur le tableau de bord de vos annonces, et cliquez sur "Payer". L'élément sera alors ajouté à votre panier, et vous pourrez payer par carte bancaire ou Stripe.

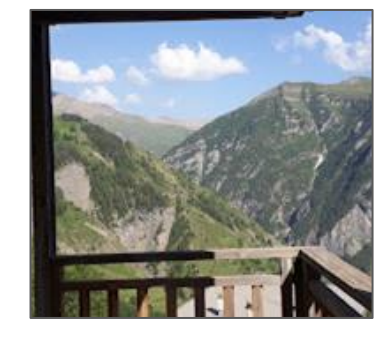

| Mes annonces             |                           |                         |            |            |  |  |
|--------------------------|---------------------------|-------------------------|------------|------------|--|--|
| Créer une annonce<br>tre | Statut de publication     |                         |            |            |  |  |
| Titre de l'annonce       | Paiement                  | Boost                   | Statut     | Actions    |  |  |
| <u>Maison avec vue</u>   | Paiement en attente Payer | Aucune semaine restante | Non publié | Modifier • |  |  |

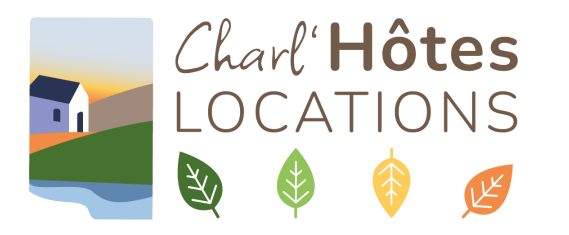

### Booster son annonce

Tant que l'annonce n'est pas publiée, un fond rouge apparaît. Pour la booster, vous devez payer l'abonnement. L'annonce remontera en tête des listes pour la durée choisie.

Rendez-vous sur le tableau de bord de vos annonces, et cliquez sur "Payer". L'élément sera alors ajouté à votre panier, et vous pourrez payer par carte bancaire ou Stripe.

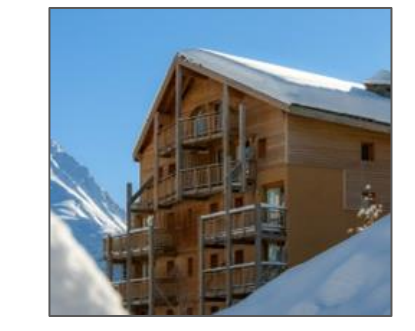

| Mes annonces               |                                           |                         |            |            |  |  |
|----------------------------|-------------------------------------------|-------------------------|------------|------------|--|--|
| Créer une annonce<br>Titre | Statut de publication<br>- Tout - FILTRER |                         |            |            |  |  |
| Titre de l'annonce         | Paiement                                  | Boost                   | Statut     | Actions    |  |  |
| <u>Maison avec vue</u>     | Paiement en attente<br>Payer              | Aucune semaine restante | Non publié | Modifier • |  |  |
|                            |                                           |                         |            |            |  |  |

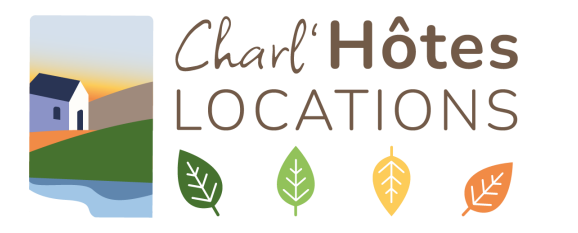

### Les règles d'Or de Charl'Hôtes Locations

Ou de la bonne utilisation de cet espace mis à votre disposition...

Afin d'obtenir le meilleur taux de satisfaction possible pour l'ensemble des utilisateurs du site, il est essentiel que propriétaires et locataires agissent avec respect, courtoisie et bienveillance.

L'administrateur se réserve le droit de bloquer une annonce ou un compte propriétaire en cas de comportement avéré inapproprié, de logement factice ou insalubre.

Néanmoins, le site Charl'Hôtes Locations ne pourra être tenu pour responsable de ces comportements ou de la véracité des éléments publiés par les propriétaires (voir CGU).

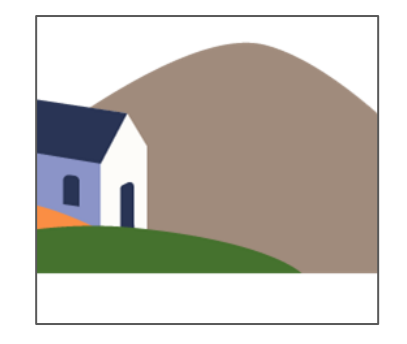

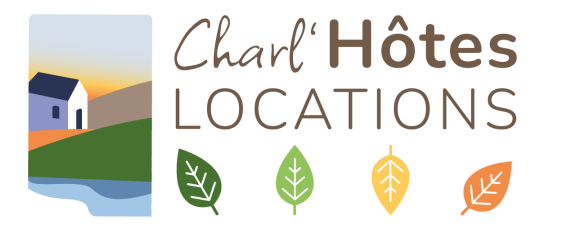

### Multiplier les locations, fidélisez votre clientèle

Partagez, partagez !!! Partagez aux loueurs que vous connaissez autour de vous, aux potentiels locataires qui prennent contact avec vous, aux vacanciers que vous avez déjà accueillis. Ce site est à votre disposition. Il est conçu pour être un espace convivial d'échanges authentiques entre les propriétaires et leurs locataires.

Le succès de ce projet sera la réussite de chacun d'entre vous. N'hésitez pas à utiliser le bouton "contactez-nous" pour nous faire part de vos avis et suggestions. Bonne navigation !

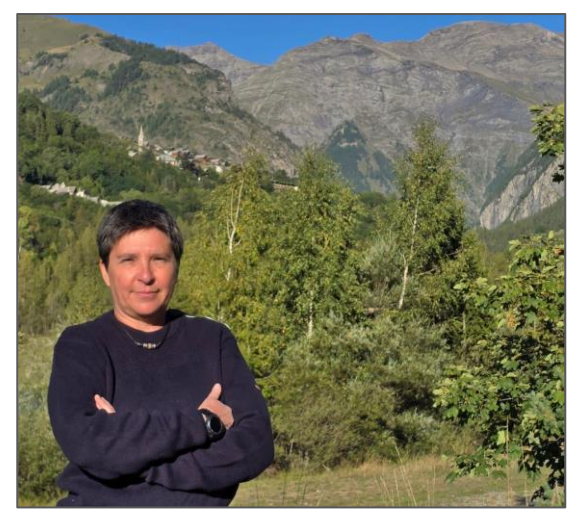

Charlotte Boré Gérante de la "Conciergerie Charlotte" et fondatrice du site "Charl'Hôtes Locations"